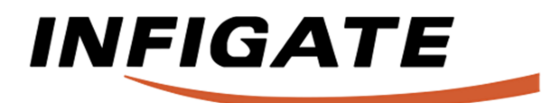

## **INSTALLATION MANUAL**

## Product: AC Mobile Control (ACMC) Communication Gateway for LG Electronics Air Conditioning

P/N: SYNG1030-HA SYNG1030-BMS

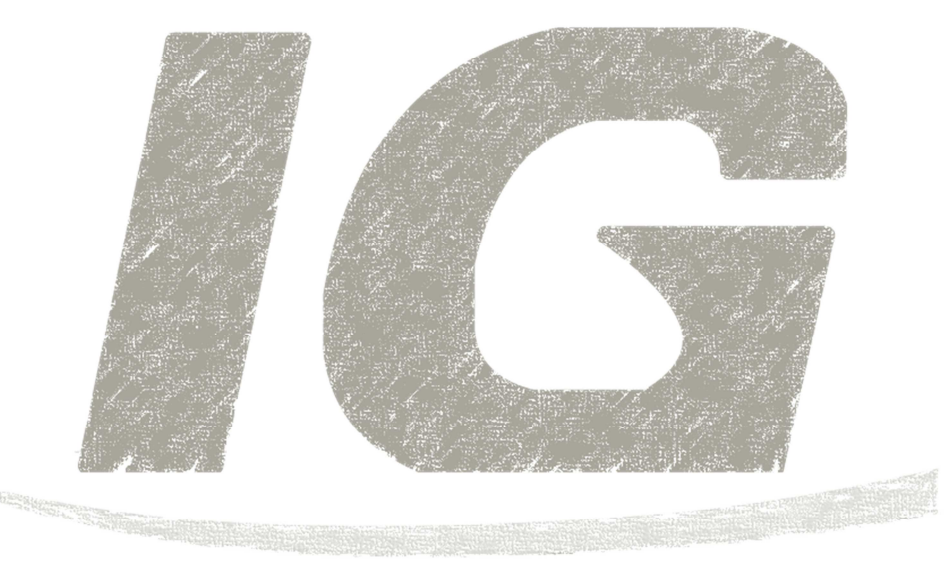

### ATTENTION

- Read whole manual before installation of the product.
- Installation of this product can be done only by a qualified personnel.
- After reading keep this manual for future use.

# CONTENTS

| Safety precautions3               |
|-----------------------------------|
| Overview5                         |
| Installation7                     |
| Wiring diagram8                   |
| PI-485 configuration11            |
| Indoor unit addressing12          |
| ACMC configuration14              |
| AC Mobile Control Application* 19 |
| BMS integration**20               |
| Modbus register map**             |

## **DEVICE IDENTIFICATION**

Please fill all fields below:

Model (P/N) / (model of ACMC /connected outdoor unit) Serial number (S/N) (ACMC serial number) Required data can be found on the device. Seller name Contact \_\_\_\_\_ Purchase date Please include the purchase confirmation to this manual for verification purposes in case of warranty service. READ THE MANUAL There are many useful information inside this manual. Especially: how to use the product, configuration and installation.

Remember: professional installation and configuration is a key to long and stable work of the device.

## Safety precautions

To prevent user injury or damage of another devices it is required to follow all safety precautions.

In case of impropriate installation, device operation can cause serious injuries or damages, risk of those occurrences are classified by markings described below:

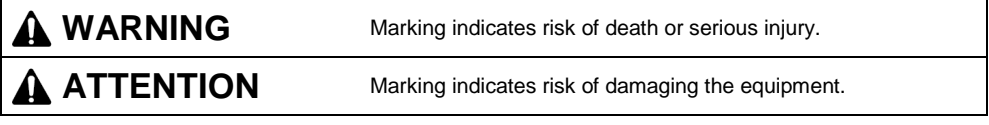

#### Other markings used in this manual.

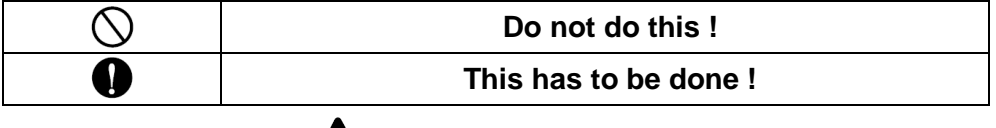

WARNING

### Installation

| Do not touch the device while<br>it's connected to the power<br>source. | Use only supplied connectors<br>and accessories.                                                                        | Use assistance of qualified dealer, seler, electrician or au-<br>thorised service partner.                              |
|-------------------------------------------------------------------------|----------------------------------------------------------------------------------------------------|----------------------------------------------------------------------------------------------------|
| Risk of fire or electric shock.                                         | <ul> <li>Do not disassemble or repair<br/>the product. There is a risk of<br/>damaging it or electric shock.</li> </ul> | <ul> <li>Do not disassemble or repair<br/>the product. There is a risk of<br/>damaging it or electric shock.</li> </ul> |
|                                                                         |                                                                                                    |                                                                                                    |

Room

Safety precautions

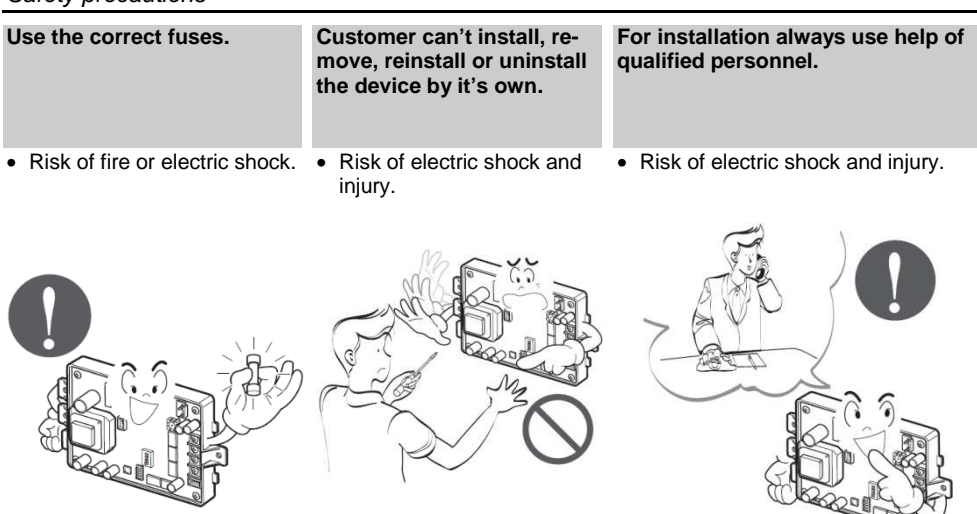

## Operation

## Contact seler is the product was soaked (flooded or submerged).

• Risk of fire or electric shock.

## Product can't be in direct contact with water (also rain, snow, ice).

• Risk of fire, electric shock or product damage.

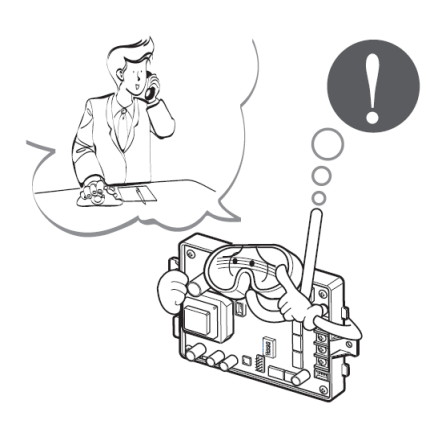

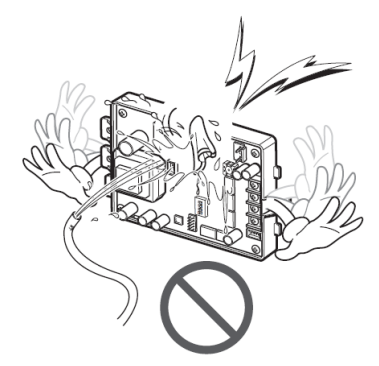

## Overview

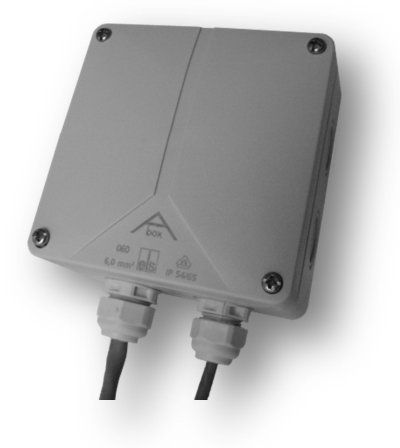

### Functions

- Remote control of 20\* (or 250\*\*) indoor units
- changing indoor units operation modes: Cool / Fan / Dry / Heat / Auto
- changing fan speed: Auto / Low / Medium / Hi / V. Hi / Power
- setting room temperature
- reading actual room temperature
- turning on/off the Swing option
- turning on/off the Plasma option (function availability depends on indoor unit model)
- turning on/off the indoor units
- setting schedules for indoor units (up to 4 for each)\*
- turning on/off the local control\*\*
- operation with: AC Mobile Control Application\*

### Technical data

- Power supply: 9 ÷ 30 V DC
- Dimensions (W x H x D): 110 x 135 x 70 [mm]
- Connected units: many systems (max. 20 junits in the system for HA wersion and 250 units for BMS version)
- Network interface: 10/100BaseT auto-MDIX Ethernet (Modbus TCP\*\*)
- · Installation in place without direct exposure to atmospheric agents

\*for SYNG1030-HA \*\*for SYNG1030-BMS

### ACMC Gateway description

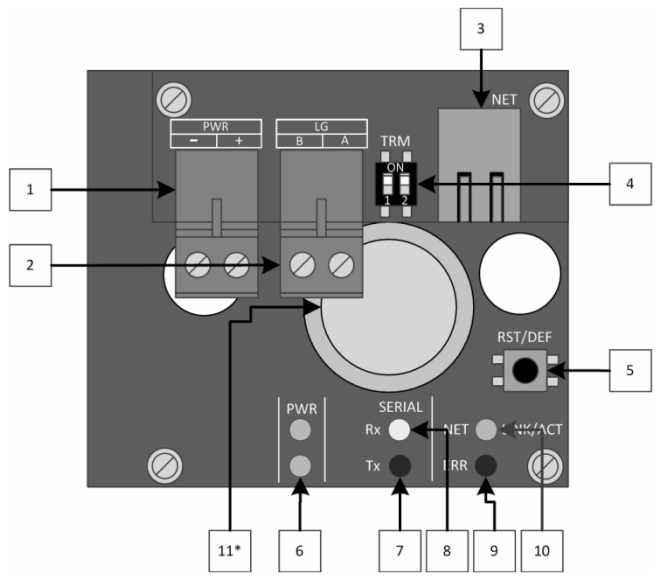

- 1. Power input connector (9 ÷ 30 V DC)
- 2. Air Conditioning System connector connect to the PI-485 extension board of LG Electronics outdoor unit (BUS-A, BUS-B)
- 3. RJ45 Ethetnet connector
- 4. Termination ON/OFF dip-switch (for LG electronics communication bus)
- Reset / factory settings buton <u>Reset</u> – short press; <u>factory</u> – press and hold over 10 sec.
- 6. Power LED indicator
- 7. PI-485 communication LED (transmission to AC)
- 8. PI-485 communication LED (receiving from AC)
- 9. Device or communication error LED indicator
- 10. Ethernet status LED indicator

| switched off               | disconnected/no signal                          |
|----------------------------|-------------------------------------------------|
| 2 flashes, 4 sec. interval | connected/device can communicate by the network |
| switched on                | connected/network connection established        |
| irregular flashes          | visualisation of communication (Ethernet)       |

#### 11. CR2032 button battery - on board clock emergency power\*

\*for SYNG1030-HA

## Installation

### Installation steps

- 1. Turn off power supply if it's on.
- 2. Connect PI-485 extension board to the outdoor unit(s) (see PI-485 installation manual).
- 3. Configure PI-485 extension board (you will find detailed description how to do it in this manual).
- Connect ACMC Gateway communication port to PI-485 extension board: LG-A to BUS\_A(+) and LG-B to BUS\_B(-).
- Connect ACMC Gateway power input to PI-485: PWR- z GND oraz PWR+ z +10V or external power supply.
- 6. Connect ACMC to the Local Area Network through RJ45 Ethernet port.
- 7. Turn on power.
- Configure adresses of the indoor units (you will find detailed description how to do it in this manual).
- 9. Configure ACMC Gateway (you will find detailed description how to do it in this manual).
- Configure AC Mobile Control\* Application (description in internal Application help) or connect Gateway to the BMS\*\*.

### Cooperation with controlers

AC Mobile Control Gateway, can cooperate with various controllers depending on Gate version:

#### Building Management System (BMS) or Home Automation System

Gateway has to be connected to the Local Area Network with superior device (i.e. PLC controller, Personal Computer, touch panel etc.)

#### • Simple remote, centralized Air Conditioning control

The role of a superior device is taken by a smartphone or tablet device with AC Mobile Control Application.

The Gateway has to connected to a home Local Area Network, in which there is a wireless router (access point) and to which a smartphone or tablet device can connect.

\*for SYNG1030-HA \*\*for SYNG1030-BMS

## Wiring diagram

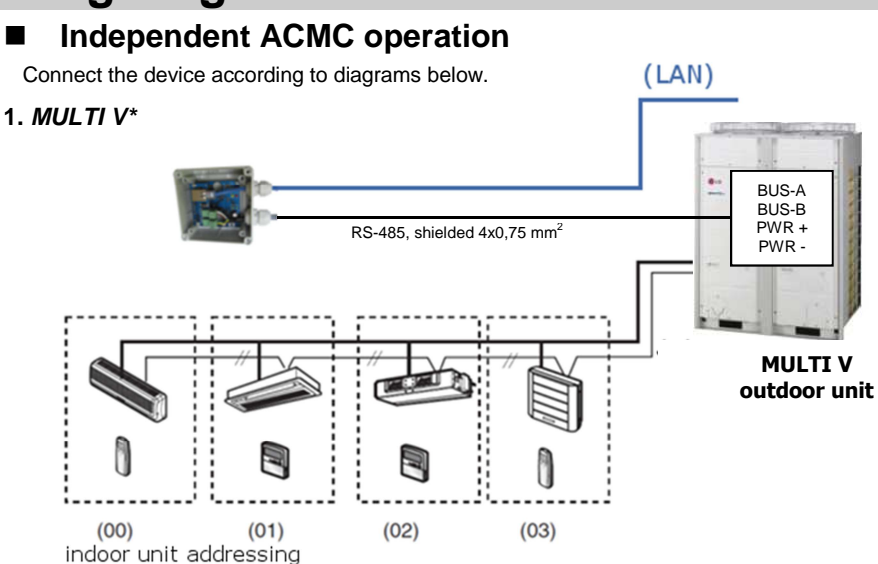

2. Residential\*, commercial Split and Multi, supplied with PI-485 (PMNFP14A0)

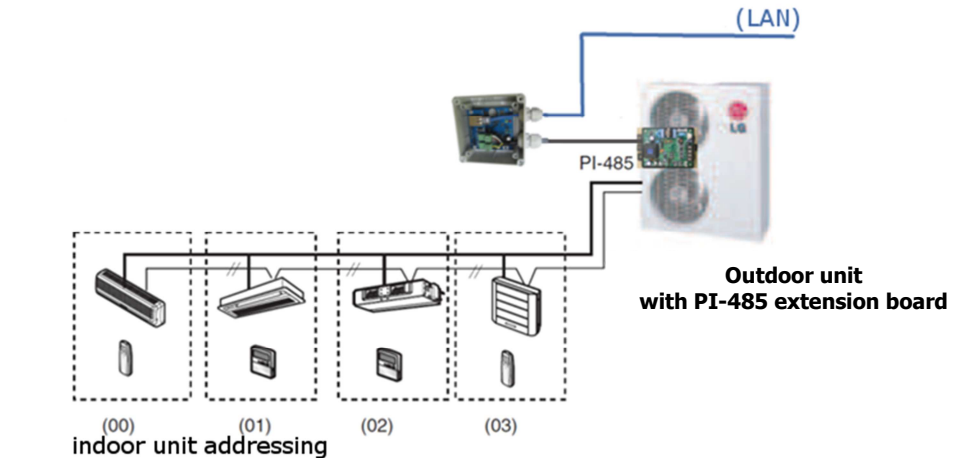

ATTENTION: ACMC Gateway may require PI-485 (PMNFP14A0) extension board installation, extension board is sold separately. Only MULTI V II or higher series Air Conditioners have build-in PI-485 extension board (except ARUN40GS2A, where PI-485 board has to be purchased separately).

<sup>\*</sup> MULTI V Series II and newer have build-in PI-485 board.

Work with central controller (AC Smart or AC Manager)

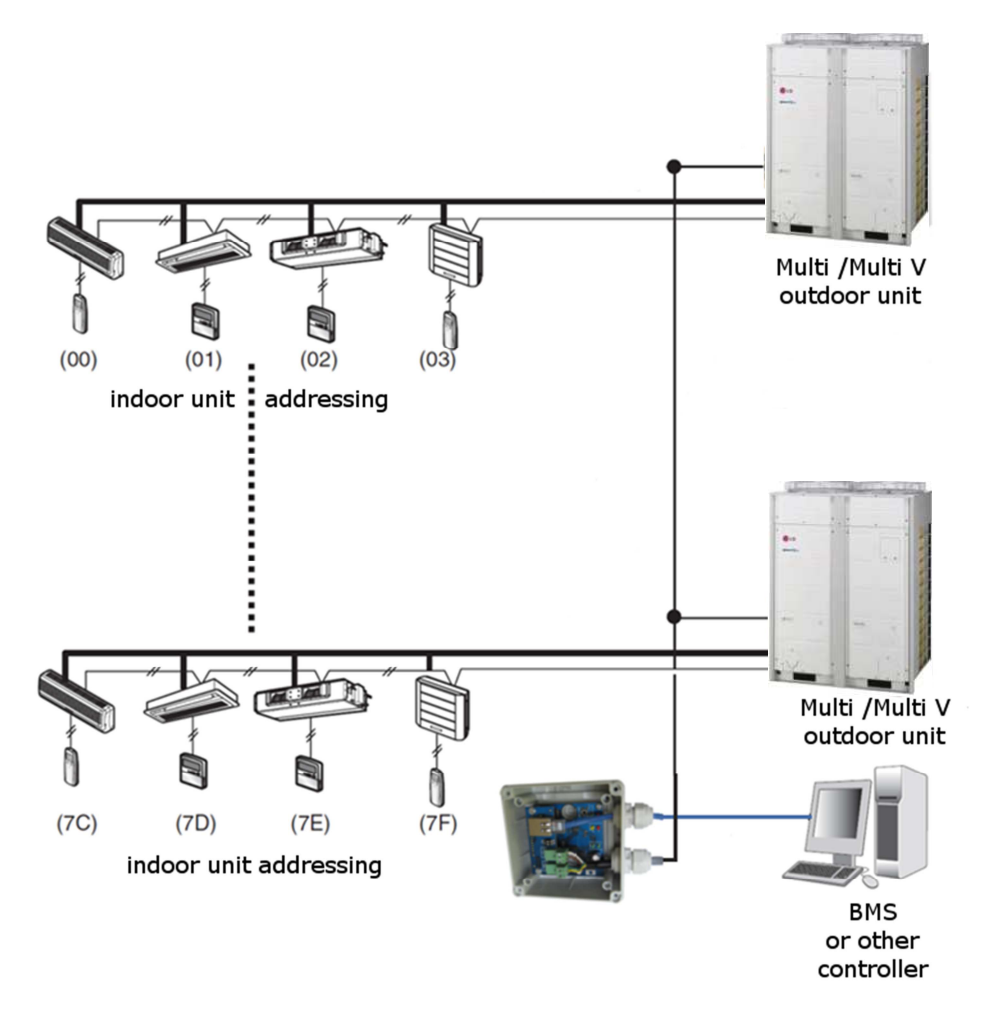

ATTENTION: ACMC Gateway may require PI-485 (PMNFP14A0) extension board installation, extension board is sold separately. Only MULTI V II or higher series Air Conditioners have build-in PI-485 extension board (except ARUN40GS2A, where PI-485 board has to be purchased separately).

## ■ ACMC connection to the PI-485 extension board

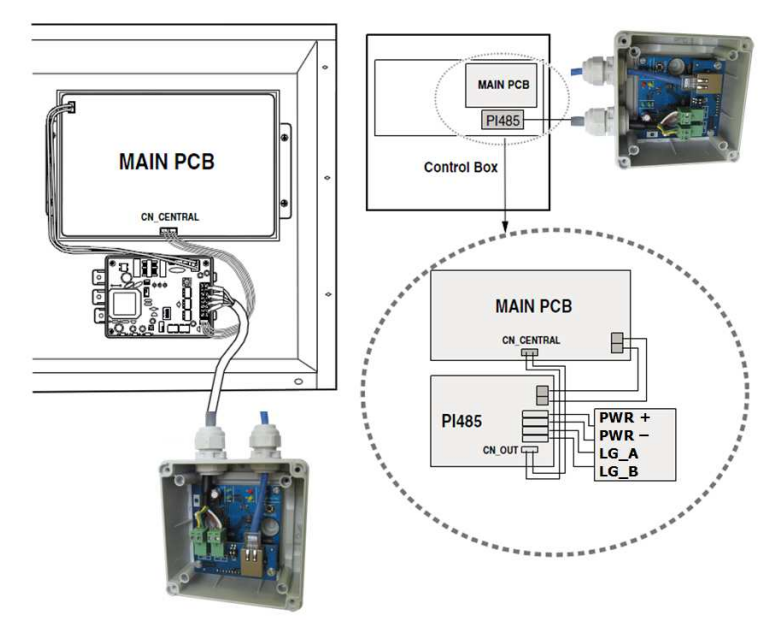

#### \* ATTENTION:

LAN connection has been ommitted

## **PI-485** configuration

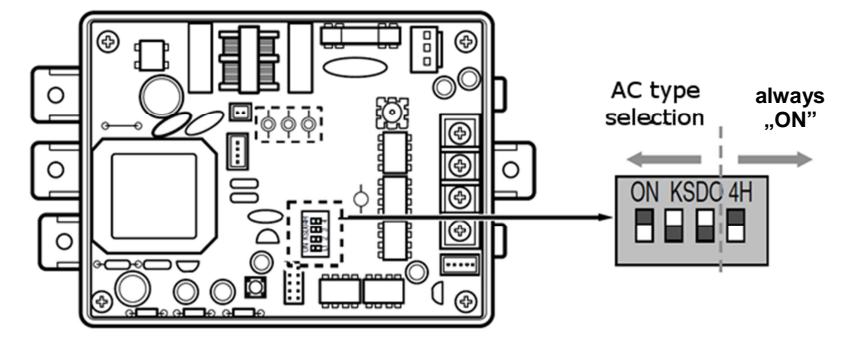

### PI-485 dip switch configuration:

| ON | κs | DO4H |  |
|----|----|------|--|
|    |    |      |  |
|    |    |      |  |

1 i 4 ON, rest OFF

- MULTI V Plus (without MULTI V II or newer and CRUN series)
- Multi Split Inverter

| ON | KSD04H |
|----|--------|
|    |        |
|    |        |

3 i 4 ON, rest OFF

- commercial Split and room air conditioners
- centrale rekuperacyjne ecoV (PHNFP14A0 board)

## **ATTENTION**

Wrong dip-switch setting can cause malfunction.

\* - only PI-485 extension board enabled products

## Indoor unit addressing

## Wired controller

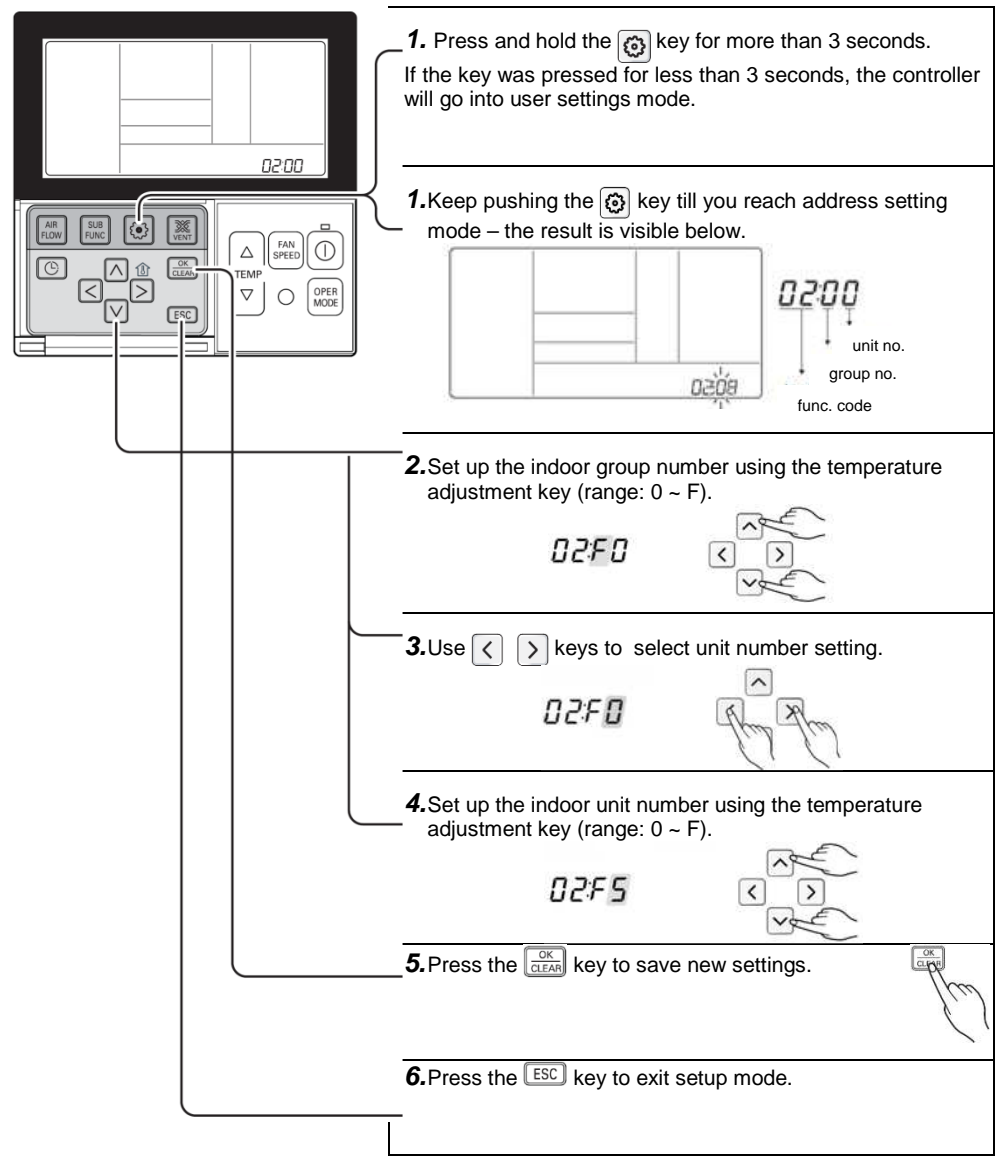

### Wireless remote controller

Address setting:

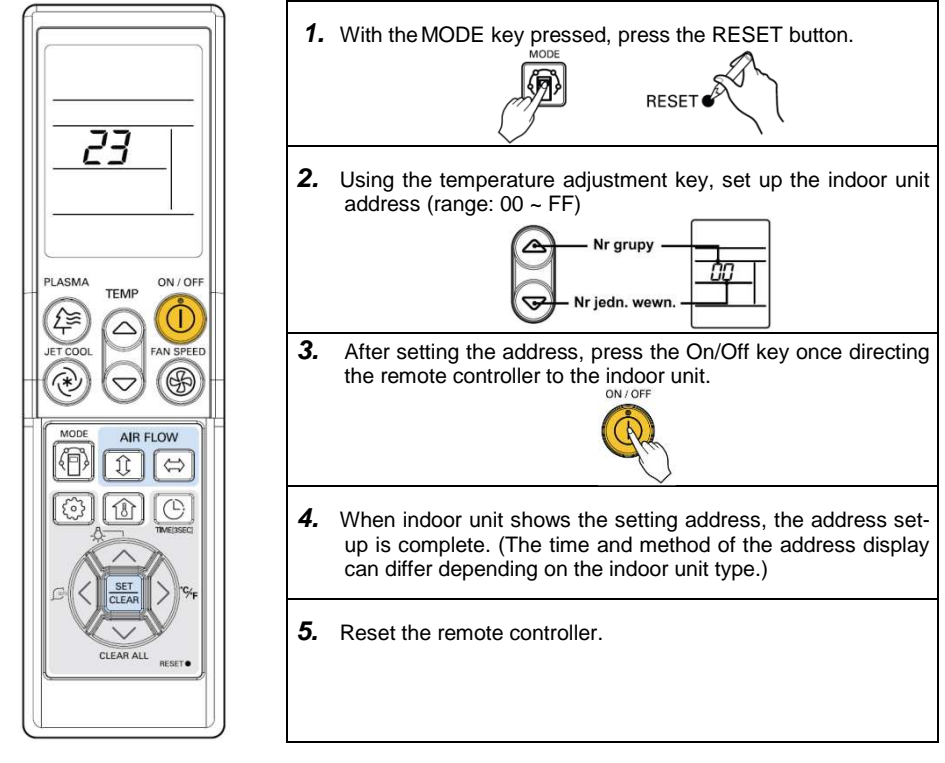

#### Address checking:

- **1** With the PLASMA key pressed, press the Reset button. (Press the left key for more than 3 seconds.).
- **2** Press the On/Off key once directing the remote controller to the indoor unit. The indoor unit shows the setting address and the address setup is completed. (The time and method of the address display can differ depending on the indoor unit type.)
- **3** Reset the remote controller.

### ATTENTION:

- ACMC sorts indoor unit by address (in growing order).
  - i.e. If the indoor unit adresses are: "7C", "7D", "7E" i "7F", the order of indoor units discovered by the ACMC will be: 1<sup>st</sup>: "7C", 2<sup>nd</sup>: "7D", 3<sup>rd</sup>: "7E" and 4<sup>th</sup>: "7F".

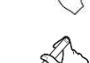

RESET

## **ACMC** configuration

Configuration has to be done after installation. Configuration is needed only once if it's done properly.

### Default settings

| IP address             | 192.168.1.100 |
|------------------------|---------------|
| www configuration port | 80            |
| communication port     | 502           |
| user name              | admin         |
| password               | admin         |

## 

factory settings can be restored at any moment by pressing and holding the reset/default button at for about 10 seconds.

Default settings restore will be confirmed by simultaneous flashing diodes Act [10] and ERR [9].

## Device configuration

To configure the device connect it to LAN network or directly to the PC.

### A. Configuration in local network.

## 

This option is available only when the network, IP address is 192.168.1.\*\*\*. In other case, you have to use the second method of configuration.

#### Action description:

- 1. turn on the power supply; diodes "PWR" [6] should light up;
- connect the device to local network; diode "Act" [10] should begin indicating the connection to network;
- start the Web Browser on the PC; at address field type in "http://192.168.1.100" and con-firm; you should see the login screen;
- type in login data (User Name: "admin", Password: "admin" for default settings) and click the "Login" button; after correct log-in you can see main configuration window below;

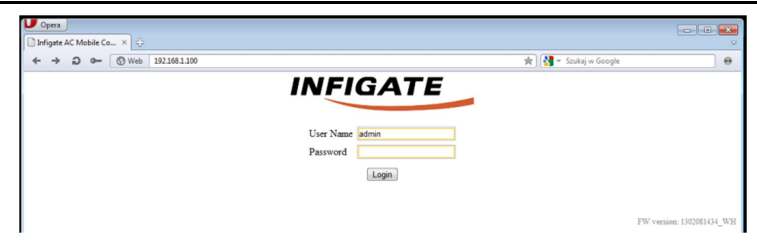

5. change the device settings

| 0                           | 0                                      |                                                                                                    |
|-----------------------------|----------------------------------------|----------------------------------------------------------------------------------------------------|
| Field                       | Option                                 | Description                                                                                                    |
| MAC Address<br>(uneditable) | -                                      | physical device address                                                                                              |
| IP Address                  | format: ***.***.***.***                | device address in local network                                                                                      |
| Port                        | format: *****                          | device communication port                                                                                            |
| Network Mask                | format: ***.***.***.***                | device address mask                                                                                                  |
| Gateway                     | format: ***.***.***                    | network gateway for the device                                                                                       |
| Connection Timeout          | 0 – switched off<br>0,5 ÷ 32767,5 sec. | time, after which the device will auto-<br>matically close active connection;<br>counted since the last transmission |

| Infigate AC Mobile Co ×        |                                                                                                    |                                                                                                    |  |
|--------------------------------|----------------------------------------------------------------------------------------------------|----------------------------------------------------------------------------------------------------|--|
| ← → ⊃ 0- ③ Web 192.168.1.100/r | naintable.html                                                                                                    | 🚖 🛛 🚼 👻 Szukaj w Google                                                                                                    |  |
|                                | IN                                                                                                    | VELCOME, admin!<br>Network. Configuration                                                                                                    |  |
|                                | MAC Address:<br>IP Address:<br>Port:<br>Network Mask:<br>Gateway:<br>Connection Timeout:                          | 0024(77:503B:14<br>192: R68.100<br>562<br>instat default poor setting for XeeBox interface.<br>265:255.255.0<br>192: No.1.5<br>0<br>Range 0.5.32107.5 sec.<br>0 OFF |  |
|                                | The<br>If there were any configuration of<br>Results wi<br>Samin<br>At the end of the process prop<br>Save Reboot | Set date and time                                                                                                    |  |

confirm changes in general configuration – by pressing the "Save" button; save confirmation screen will be displayed;

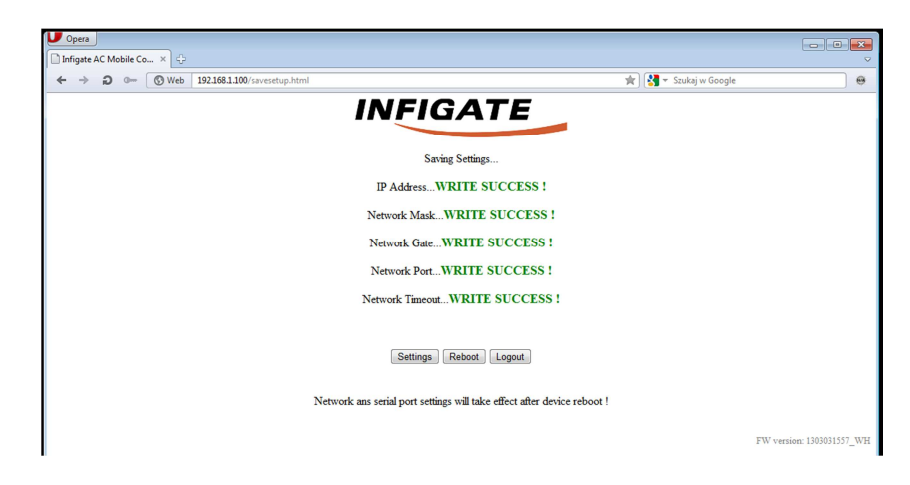

 device reset – press the "Reboot" button; reboot confirmation screen will be displayed (graph 5); after about 15 seconds you can press the "Refresh" button, which allows you to relogin and verify settings.

## 

New settings will take effect after reboot !

| U Opera                                                       |                        |
|---------------------------------------------------------------|------------------------|
| nfigate AC Mobile Co ×                                        | ~                      |
| 🗲 🔶 💭 🖝 🔇 Web 🛛 192.168.1.100/index.html 👘 🚼 🛪 Szukaj w Googl | e 🛛 \varTheta          |
| INFIGATE                                                      |                        |
| Rebooting                                                     |                        |
| Wait ~15 seconds and press the refresh button.                |                        |
| Refresh                                                       |                        |
|                                                               |                        |
|                                                               | FW version: 1303031557 |

 (optional – only for SYNG-1030-HA) configure actual date, time and day of week. Click "Set date and time" button. Real Time Clock setting window will appear. Input correct data and click "Save".

| Opera                                                                                                    | -                                                 |                                                                                                    |                           |  |
|----------------------------------------------------------------------------------------------------|---------------------------------------------------|----------------------------------------------------------------------------------------------------|---------------------------|--|
| Infigure AC Mobile Control fo LG Electron                                                                                                    | ible.html                                         |                                                                                                    | w Google 🛛 \varTheta      |  |
| WELCOME, admin!                                                                                                    | MAC Address:                                      | WELCOME, admin!<br>Network Configuration<br>00.24:77:50:BE:14                                             |                           |  |
| Monday<br>Save Cancel<br>FW version: 100001557_WH                                                                                                    | IP Address:<br>Port:<br>Network Mask:<br>Gateway: | 192 168.1.100<br>502<br>Intert default port setting for ModBus interface.<br>255 255 255.0<br>192 168.1.5 |                           |  |
|                                                                                                    | Connection Timeout:                               | 0 x 0,5 sek.<br>Range: 0,5 - 32767,5 sec.<br>0: OFF                                                       |                           |  |
| End calls and time      Control Column      To manualize proton can use for mission.      To manualize proton can use a for mission device values proforming the scat.      Rouths will be automatically strend rease walking memory.      At the of othe process provo functions of the strend strends (decorrend) addresses.      Some Mathematical Columnations (decorrend) addresses.      Some Mathematical Columnations (decorrend) addresses. |                                                   |                                                                                                    |                           |  |
|                                                                                                    |                                                   |                                                                                                    | FW version: 1303031557_WH |  |

9. scan air-conditioners connected to LG bus.

After network interface configuration, you can scan the LG bus.

Press "Scan AC Units" button. This engage LG bus scanning process. Start of the process will be confirmed by a confirmation screen.

Very important is not to close the device configuration site, until the confirmation page is displayed.

After automatic page reload (you will see main configuration screen), you can log out and close the browser window. Searching process will be uninterrupted.

End of searching process is visible in device status register (Modbus), which is described in "Modbus Functions" chapter.

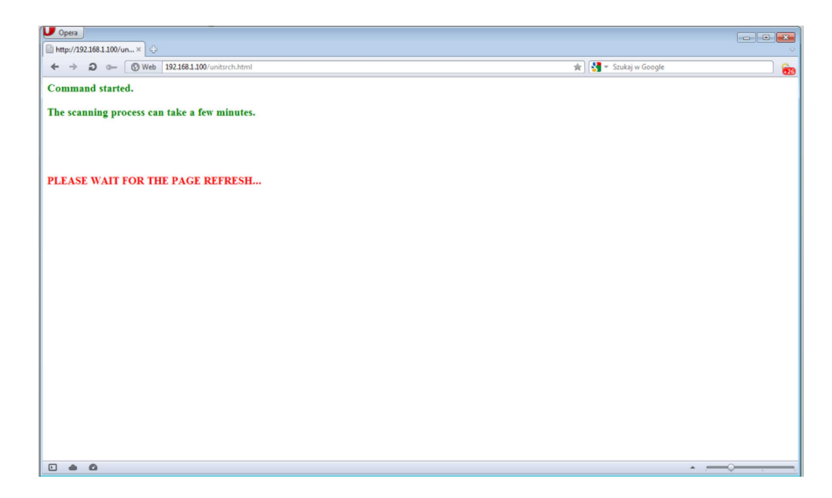

#### B. Configuration with direct PC connection.

Activietes description:

- 1. turn on the power supply; diodes "PWR" [6] should light up;
- connect the device to local network; diode "Act" [10] should begin indicating the connection to network;
- configure PC network card so that both devices are in the same network; example configuration of network card (in Microsoft Windows 7) is showed at graph 7; configuration options in Windows 7 are situated in "Control panel": Control panel Web and Internet Network connection -> properties of network card, which with device is connected to;

| Udostępniani                                                | e                                                                                                    | Ogone                                                          |                                                                      |
|-------------------------------------------------------------|----------------------------------------------------------------------------------------------------|----------------------------------------------------------------|----------------------------------------------------------------------|
| Połącz, używając:                                           |                                                                                                    | Przy odpowiedniej konfigurac                                   | ji sieci możesz automatycznie uzyskać                                |
| Broadcom Net                                                | tLink (TM) Fast Ethernet                                                                                          | niezbędne ustawienia protokołu<br>uzyskać ustawienia protokołu | ołu IP, W przeciwnym wypadku musisz<br>J IP od administratora sieci. |
|                                                             | Konfiguruj                                                                                                    | 🔘 Uzyskaj adres IP autom                                       | atycznie                                                             |
| To połączenie wyko                                          | rzystuje następujące składniki:                                                                                   | <ul> <li>Użyj następującego adr</li> </ul>                     | esu IP:                                                              |
| Harmonogra                                                  | am pakietów QoS 🔹                                                                                                 | Adres IP:                                                      | 192.168.1.10                                                         |
| HTC NDIS                                                    | nie plikow i drukarek w sieciach Microsoft M<br>Protocol Driver                                                   | Maska podsieci:                                                | 255 , 255 , 255 , 0                                                  |
| TwinCAT B                                                   | themet Protocol for All Network Adapters<br>emetowy w wersii 6 (TCP/IPv6)                                         | Brama domyślna:                                                | 10 10 D                                                              |
| Protokół int                                                | emetowy w wersji 4 (TCP/IPv4)                                                                                     | 🕘 Uzyskaj adres serwera l                                      | DNS automatycznie                                                    |
| <                                                           | III +                                                                                                    | <ul> <li>Użyj następujących adr</li> </ul>                     | esów serwerów DNS:                                                   |
| Zainstalui                                                  | Odinstalui Właściwości                                                                                            | Preferowany server DNS:                                        | T 12 G                                                               |
| Opis                                                        |                                                                                                    | Alternatywny serwer DNS                                        | r []                                                                 |
| Protokół kontroli t<br>Domyślny protokó<br>komunikację połą | ransmisji/Protokół internetowy (TCP/IP).<br>ł dla sieci rozległych, umożliwiający<br>czonych sieci różnych typów. | Sprawdź przy zakończe<br>ustawień                              | eniu poprawność Zaawansowane                                         |
|                                                             |                                                                                                    |                                                                | 1                                                                    |

4. proceed according to instructions included in underpoint "a", since point 3 inclusive;

## **AC Mobile Control Application\***

Application can be used to remotely control home air conditioning system using ACMC. It is available for free at Google Play online application store.

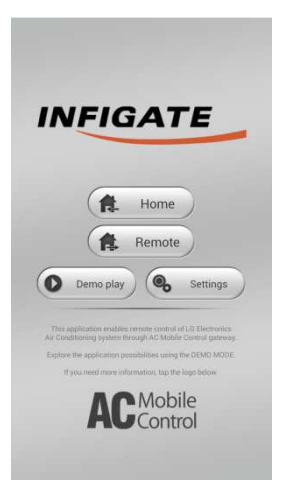

#### Main screen

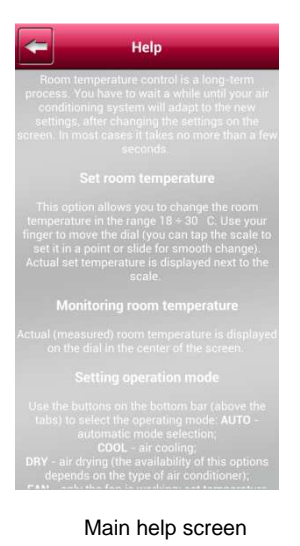

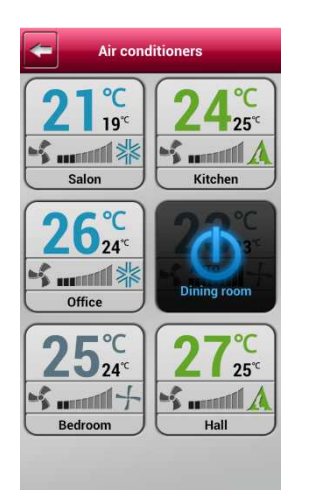

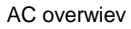

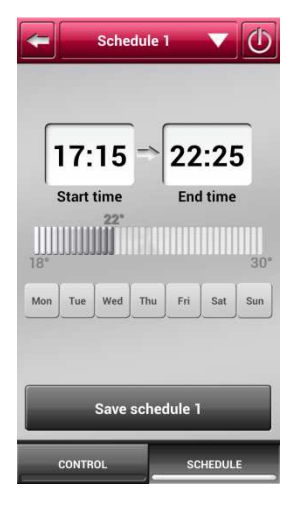

Schedule setting screen

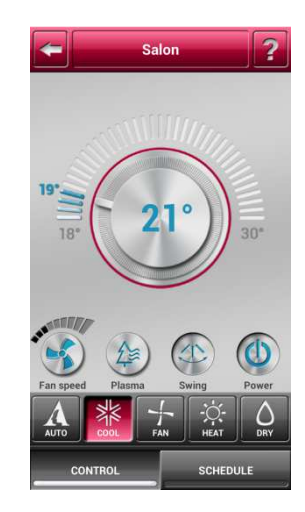

#### AC control screen

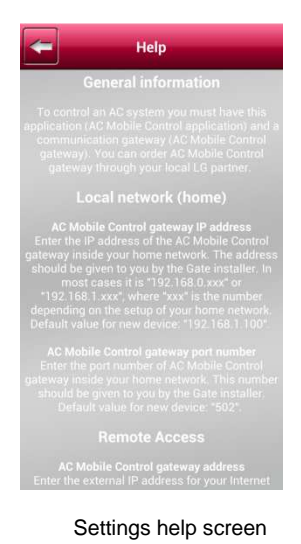

Application manual is embedded in the Application – 🛜 icon.

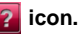

## **BMS** integration\*\*

Integration with the BMS system can be achieved using Modbus TCP.

## Modbus functions

Because the device has a native ModbusTCP communication port, there is no need to address it. The device will respond for Modbus inquiry independently of given target address (unit address, device ID etc.). But accordingly to specification, in this case you should use "0xFF" address in address field.

Read function - Read Input Registers (0x04)

For this function device has 1751 registers accessible. They allow to read information which represents parameters of individual AC units connected to the ACMC (registers 1 – 1750) and general device status (register 0).

#### The structure of general device status register (address 0): Error Status flag Error code (0x00 - 0xFF) SCN BSY RDY 15 14 13 12 11 10 9 8 7 6 5 4 3 2 1 0 Register bits numbers

#### Meaning of the status flags:

| Bit | Description                                        | Meaning when "1"                                                                                                    | Meaning when "0"                                      |
|-----|----------------------------------------------------|----------------------------------------------------------------------------------------------------|-------------------------------------------------------|
| SCN | (SCAN)<br>LG bus scanning                          | scanning in progress                                                                                                    | normal operation                                      |
| BSY | (BUSY)<br>device is busy                           | device is executing changes in units<br>settings;<br>situation occures after writing new set-<br>tings to Modbus units registers. | normal operation                                      |
| RDY | (READY)<br>device is ready to receive<br>a command | device is ready to change unit settings<br>(readiness to receive Modbus write)                                                    | device is not ready<br>to write Modbus reg-<br>isters |

#### Error codes:

| Kod  | Nazwa         | Opis                                                                 |
|------|---------------|----------------------------------------------------------------------|
| 0x00 | NO_ERR        | normal operation                                                     |
| 0x01 | CRC_ERR_LG    | device has detected CRC sum error in response<br>from LG unit        |
| 0x02 | BAD_ANS_LG    | unit doesn't respond                                                 |
| 0x03 | BAD_SET_TEMP  | set temperature (written in Modbus) is out of<br>permitted range     |
| 0x04 | BAD_MEAS_TEMP | measured temperature (returned by unit) is out<br>of permitted range |
| 0x06 | BAD_FAN_VAL   | ventilation intensity setting is out of range                        |

### 0x07 BAD\_MODE\_VAL AC operation mode setting is out of range

Every unit discovered by the gate occupies space of 7 Modbus registers. Device settings are sorted by unit address (from the smallest to the biggest) and are placed directly after one another.

| NR | 15 | 14 | 13 | 12    | 11 | 10    | 9       | 8 | 7      | 6     | 5 | 4 | 3     | 2 | 1 | 0     |  |  |
|----|----|----|----|-------|----|-------|---------|---|--------|-------|---|---|-------|---|---|-------|--|--|
| 1  |    |    |    |       |    | AC(1) | VENT(1) |   |        |       |   |   |       |   |   |       |  |  |
| 2  |    |    |    |       |    |       |         |   | FS(1)  |       |   |   |       |   |   |       |  |  |
| 3  |    |    |    |       |    |       |         |   | MD (1) |       |   |   |       |   |   |       |  |  |
| 4  |    |    |    |       |    |       |         |   | ST(1)  |       |   |   |       |   |   |       |  |  |
| 5  |    |    |    | FA(1) |    |       | PF(1)   |   |        | PL(1) |   |   | AS(1) |   |   | ON(1) |  |  |
| 6  |    |    |    |       |    |       |         |   | AT(1)  |       |   |   |       |   |   |       |  |  |
| 7  |    |    |    |       |    |       |         |   | ER (1) |       |   |   |       |   |   |       |  |  |

#### Structure of unit status registers (addresses 1 ÷ 1750):

Those register numbers concern the first unit (registers  $1 \div 7$ ).

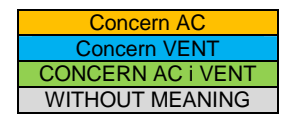

### Meaning of the status flags:

| Bit  | Description                               | Option/Meaning                                                                                                    |
|------|-------------------------------------------|----------------------------------------------------------------------------------------------------|
| AC   | Unit type flag<br>(air-conditioning)      | 1 bit<br>"1" – unit is an air-conditioner<br>"0" – unit is not an air-conditioner                                                                                                    |
| VENT | Unit type flag<br>(ventilation)           | 1 bit<br>"1" – unit is a ventilation<br>"0" – unit is not a ventilation                                                                                                    |
| GN   | (Group Number)<br>AC unit group addresses | older part of younger byte (4 bits)<br>group number; determines part of unit ID<br>(address);<br>configured in unit;<br>range: 0x0 ÷ 0xF                                                                                                    |
| UN   | (Unit Number)<br>AC unit device address   | younger part of younger byte (4 bits)<br>unit number (in group); determines part of<br>unit ID (address); configured in unit;<br>range: 0x0 ÷ 0xF                                                                                                    |
| FS   | (Fan Speed)<br>Ventilation intensivity    | younger byte of register (8 bits)<br>"0" – AUTO (intensivity is regulate by inter-<br>nal unit automation)<br>"1" – VERY LOW (very low intensivity)*<br>"2" – LOW (low intensivity)<br>"3" – MIDDLE (medium intensivity)<br>"4" – HIGH (high intensivity)<br>"5" – VERY HIGH (very high intensivity)* |
| MD   | (Mode)<br>Mode                            | Younger bite of register (8 bits)<br>"0" – AUTO (mode selected by unit auto-<br>matically)                                                                                                    |

| Installation |
|--------------|
|--------------|

|    |                                                                  | "1" – COOLING (cooling)<br>"2" – FAN (ventilation)<br>"3" – HEAT (heating)***<br>"4" – DRY (drying)****               |
|----|------------------------------------------------------------------|----------------------------------------------------------------------------------------------------|
| ST | (Set Temperature)<br>set temperature                             | younger byte of register (8 bits)<br>set temperature (in <sup>0</sup> C) to maintain by AC<br>unit;<br>range: 18 ÷ 30 |
| FA | (Filter Alert)<br>dirt filter flag<br>ONLY FOR VENTILATION UNITS | 1 bit<br>"1" – filter is dirty<br>"0" – normal operation                                                              |
| PF | (Plasma Function)<br>"plasma" function                           | 1 bit<br>"1" – filter is dirty<br>"0" – normal operation                                                              |
| PL | (Panel Lock)<br>local controller lock                            | 1 bit<br>"1" – filter is dirty<br>"0" – normal operation                                                              |
| AS | (Auto Swing)<br>swing mode                                       | 1 bit<br>"1" – additional distribution of air<br>"0" – standard distribution of air                                   |
| ON | turn on/off unit                                                 | 1 bit<br>"1" – unit is on<br>"0" – unit is off                                                                        |
| AT | (Actual Temperature)<br>temperature measured by unit             | younger byte of register (8 bits)<br>room temperature (in <sup>0</sup> C) measured by AC<br>unit;<br>range: 10 ÷ 40   |
| ER | (Error)<br>unit error code                                       | younger byte of register (8 bits)<br>error code returned by unit                                                      |

\*\*\* options available only for some AC models (informtion about compatibility is situated in documentation of specific unit)

#### Write function – Write Multiple Registers (0x10)

For this function device has 1750 registers accessible. They allow to change parameters of specific AC units connected to the gate.

### Structure of unit status registers (addresses 1 ÷ 1750):

| NR | 15       | 14 | 13 | 12 | 11 | 10 | 9 | 8     | 8 7 6 5 4 3 2 1 0 |  |  |  |  |  |  |  |  |  |  |
|----|----------|----|----|----|----|----|---|-------|-------------------|--|--|--|--|--|--|--|--|--|--|
| 1  | RESERVED |    |    |    |    |    |   |       |                   |  |  |  |  |  |  |  |  |  |  |
| 2  |          |    |    |    |    |    |   | FS(1) |                   |  |  |  |  |  |  |  |  |  |  |

| 3 |          |  |  |  |  |  |       |  | MD (1)           |  |  |  |  |  |  |  |  |  |  |  |
|---|----------|--|--|--|--|--|-------|--|------------------|--|--|--|--|--|--|--|--|--|--|--|
| 4 |          |  |  |  |  |  |       |  | ST(1)            |  |  |  |  |  |  |  |  |  |  |  |
| 5 |          |  |  |  |  |  | PF(1) |  | PL(1) AS(1) ON(2 |  |  |  |  |  |  |  |  |  |  |  |
| 6 | RESERVED |  |  |  |  |  |       |  |                  |  |  |  |  |  |  |  |  |  |  |  |
| 7 | RESERVED |  |  |  |  |  |       |  |                  |  |  |  |  |  |  |  |  |  |  |  |

Those register numbers concern the first unit (registers  $1 \div 7$ ).

| Concern AC        |
|-------------------|
| Concern VENT      |
| CONCERN AC i VENT |
| WITHOUT MEANING   |

Meaning of individual fields is identical with description for read function. Registers which contain address and device type, current temperature and error code are registers only for reading. So they are not available in function "Write Multiple Registers".

## 

- You should not write to more than one unit in the same time.
- Before you start to writeModbus registes, you should definitely check device readiness flag (look: general status register).
- Every unit parameter write should include full set of its parameters.

Installation

#### Modbus register map\*\*

Table below describes placement of the Modbus registers of ACMC. Meaning of particular bits were described in previous sections of this manual.

|     |    |    |    |        |       |        | ODC      | ZYT ( | 0x04) |              |     |     |              |   |              |    |        | ZAPIS (0x10) |    |    |    |    |   |     |    |        |   |   |       |   |   |    |             |   |   |    |      |                 |
|-----|----|----|----|--------|-------|--------|----------|-------|-------|--------------|-----|-----|--------------|---|--------------|----|--------|--------------|----|----|----|----|---|-----|----|--------|---|---|-------|---|---|----|-------------|---|---|----|------|-----------------|
| NR  | 15 | 14 | 13 | 12     | 11    | 10     | 9        | 8     | 7     | 6            | 5   | 4   | 3            |   | 2            | 1  | 0      |              | 15 | 14 | 13 | 12 | 1 | 1 1 | .0 | 9      | 8 | 7 | 6     |   | 5 | 4  | 3           | 2 | 1 | (  | כ    |                 |
| 0   |    |    |    | ERRO   | R COD | E      |          |       |       | SCN          |     | BSY |              |   |              |    | RDY    |              |    |    |    |    |   |     |    |        |   |   |       |   |   |    |             |   |   |    |      | status          |
| 1   |    |    |    |        |       | AC(1)  | VENT(1)  |       |       | <u>GN</u> (  | 1)  |     |              |   | <u>UN(</u> : | 1) |        |              |    |    |    |    |   |     |    |        |   |   |       |   |   |    |             |   |   |    |      |                 |
| 2   |    |    |    |        |       |        |          |       |       |              |     |     | FS(1)        |   |              |    |        |              |    |    |    |    |   |     |    |        |   |   |       |   |   | E  | S(1)        |   |   |    |      |                 |
| 3   |    |    |    |        |       |        |          |       |       |              |     | N   | ИD(1)        |   |              |    |        |              |    |    |    |    |   |     |    |        |   |   |       |   |   | M  | D(1)        |   |   |    |      | induce the      |
| 4   |    |    |    |        |       |        |          |       |       |              |     |     | ST(1)        |   |              |    |        |              |    |    |    |    |   |     |    |        |   |   |       |   |   | S  | T(1)        |   |   |    |      | 1               |
| 5   |    |    |    | FA(1)  |       |        | PF(1)    |       |       | PL(1)        |     |     | AS(1)        |   |              |    | ON(1)  |              |    |    |    |    |   |     |    | PF(1)  |   |   | PL(1) | ) |   |    | AS(1)       |   |   | ON | l(1) | 1               |
| 6   |    |    |    |        |       |        |          |       |       |              |     |     | AT(1)        |   |              |    |        |              |    |    |    |    |   |     |    |        |   |   |       |   |   |    |             |   |   |    |      |                 |
| 7   |    |    |    |        |       |        |          |       |       |              |     |     | ER(1)        |   |              |    |        |              |    |    |    |    |   |     |    |        |   |   |       |   |   |    |             |   |   |    |      |                 |
| 8   |    |    |    |        |       | AC(2)  | VENT(2)  |       |       | GN(          | 2)  |     |              |   | UN(2         | 2) |        |              |    |    |    |    |   |     |    |        |   |   |       |   |   |    |             |   |   |    |      |                 |
| 9   |    |    |    |        |       |        |          |       |       |              |     | ļ   | FS(2)        |   |              |    |        |              |    |    |    |    |   |     |    |        |   |   |       |   |   | E  | <u>S(2)</u> |   |   |    |      |                 |
| 10  |    |    |    |        |       |        |          |       |       |              |     | N   | 4D(2)        |   |              |    |        |              |    |    |    |    |   |     |    |        |   |   |       |   |   | M  | D(2)        |   |   |    |      | indpostka       |
| 11  |    |    |    |        |       |        |          |       |       |              |     |     | ST(2)        |   |              |    |        |              |    |    |    |    |   |     |    |        |   |   |       |   |   | S  | T(2)        |   |   |    |      | 2               |
| 12  |    |    |    | FA(2)  |       |        | PF(2)    |       |       | PL(2)        |     |     | AS(2)        |   |              |    | ON(2)  |              |    |    |    |    |   |     |    | PF(2)  |   |   | PL(2) | ) |   |    | AS(2)       |   |   | ON | l(2) | 2               |
| 13  |    |    |    |        |       |        |          |       |       |              |     |     | AT(2)        |   |              |    |        |              |    |    |    |    |   |     |    |        |   |   |       |   |   |    |             |   |   |    |      |                 |
| 14  |    |    |    |        |       |        |          |       |       |              |     |     | ER(2)        |   |              |    |        |              |    |    |    |    |   |     |    |        |   |   |       |   |   |    |             |   |   |    |      |                 |
|     |    |    |    |        |       |        |          |       |       |              |     |     |              |   |              |    |        |              |    |    |    |    |   |     |    |        |   |   |       |   |   |    |             |   |   |    |      |                 |
| 547 |    |    |    |        |       | AC(79) | VENT(79) |       |       | <u>GN(</u> 7 | '9) |     |              | ļ | UN(7         | 9) |        |              |    |    |    |    |   |     |    |        |   |   |       |   |   |    |             |   |   |    |      |                 |
| 548 |    |    |    |        |       |        |          |       |       |              |     | E   | <u>S(79)</u> |   |              |    |        |              |    |    |    |    |   |     |    |        |   |   |       |   |   | FS | (79)        |   |   |    |      |                 |
| 549 |    |    |    |        |       |        |          |       |       |              |     | N   | 1D(79)       |   |              |    |        |              |    |    |    |    |   |     |    |        |   |   |       |   |   | M  | D(79)       |   |   |    |      | indu antilua    |
| 550 |    |    |    |        |       |        |          |       |       |              |     | S   | T(79)        |   |              |    |        |              |    |    |    |    |   |     |    |        |   |   |       |   |   | ST | (79)        |   |   |    |      | Jednostka<br>70 |
| 551 |    |    |    | FA(79) |       |        | PF(79)   |       |       | PL(79)       |     |     | AS(79)       |   |              |    | ON(79) |              |    |    |    |    |   |     |    | PF(79) |   |   | PL(79 | ) |   |    | AS(79)      | ) |   | ON | (79) | 15              |
| 552 |    |    |    |        |       |        |          |       |       |              |     | A   | AT(79)       |   |              |    |        |              |    |    |    |    |   |     |    |        |   |   |       |   |   |    |             |   |   |    |      |                 |
| 553 |    |    |    |        |       |        |          |       |       |              |     | E   | R(79)        |   |              |    |        |              |    |    |    |    |   |     |    |        |   |   |       |   |   |    |             |   |   |    |      |                 |
| 554 |    |    |    |        |       | AC(80) | VENT(80) |       |       | GN(8         | 30) |     |              | ļ | UN(8         | 0) |        |              |    |    |    |    |   |     |    |        |   |   |       |   |   |    |             |   |   |    |      |                 |
| 555 |    |    |    |        |       |        |          |       |       |              |     | Ę   | S(80)        |   |              |    |        |              |    |    |    |    |   |     |    |        |   |   |       |   |   | ES | (80)        |   |   |    |      |                 |
| 556 |    |    |    |        |       |        |          |       |       |              |     | N   | 1D(80)       |   |              |    |        |              |    |    |    |    |   |     |    |        |   |   |       |   |   | M  | D(80)       |   |   |    |      | iednostka       |
| 557 |    |    |    |        |       |        |          |       |       |              |     |     | ST(2)        |   |              |    |        |              |    |    |    |    |   |     |    |        |   |   |       |   |   | ST | (80)        |   |   |    |      | geunostka<br>80 |
| 558 |    |    |    | FA(80) |       |        | PF(80)   |       |       | PL(80)       |     |     | AS(80)       |   |              |    | ON(80) |              |    |    |    |    |   |     |    | PF(80) |   |   | PL(80 | ) |   |    | AS(80       | ) |   | ON | (80) | 00              |
| 559 |    |    |    |        |       |        |          |       |       |              |     | A   | T(80)        |   |              |    |        |              |    |    |    |    |   |     |    |        |   |   |       |   |   |    |             |   |   |    |      |                 |
| 560 |    |    |    |        |       |        |          |       |       |              |     | E   | R(80)        |   |              |    |        |              |    |    |    |    |   |     |    |        |   |   |       |   |   |    |             |   |   |    |      |                 |

|   | <br> |      |
|---|------|------|
|   |      |      |
|   |      |      |
| - |      |      |
|   |      |      |
|   |      |      |
|   | <br> | <br> |
|   | <br> | <br> |
|   |      |      |
|   |      |      |
|   |      |      |
|   |      |      |
|   | <br> |      |
|   |      |      |
|   |      |      |
|   |      |      |
|   |      |      |

Communication Gateway (ACMC) for LG Electronics 25

| <br> |
|------|
|      |
|      |
|      |
|      |
|      |
|      |
|      |
|      |
|      |
|      |
|      |
|      |
|      |

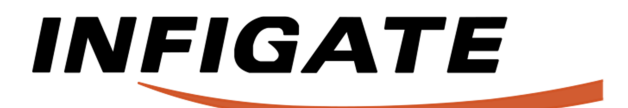

#### **Infigate Technology Sp. z o.o.** Walbrzyska 11/85 02-739 Warsaw, Poland

oreders: shop@infigate.com support: support@infigate.com

www.infigate.com